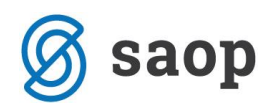

## Dodajanje novih dogodkov v Registracijo delovnega časa v času izrednih razmer

Kako si v šifrant dogodkov v Registraciji delovnega časa dodamo nove dogodke, če zaposlenim zaradi izrednih razmer ni mogoče zagotoviti dela?

Po navodilu, ki je podrobneje opisano v nadaljevanju, si lahko v šifrant dodate naslednje dogodke (dodate samo tiste dogodke, ki jih boste v vaši organizaciji koristili v času izrednih razmer):

- Čakanje na delo
- Izredni dopust
- Varstvo otrok nadomestilo zaradi višje sile
- Delo na domu

## Dodajanje dogodkov

Na osnovnem meniju v Registraciji prisotnosti izberemo **Šifranti...Šifrant dogodkov**...odpre se šifrant z vsemi vrstami dogodkov, ki jih uporabljate pri vnosu v registracijo delovnega časa.

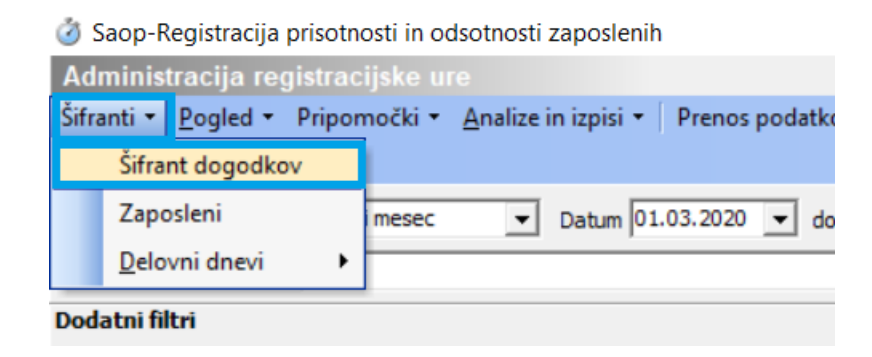

Nov dogodek dodamo v šifrant ob kliku na ikono za vnesi Nov zapis.

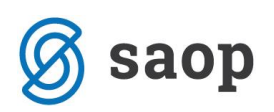

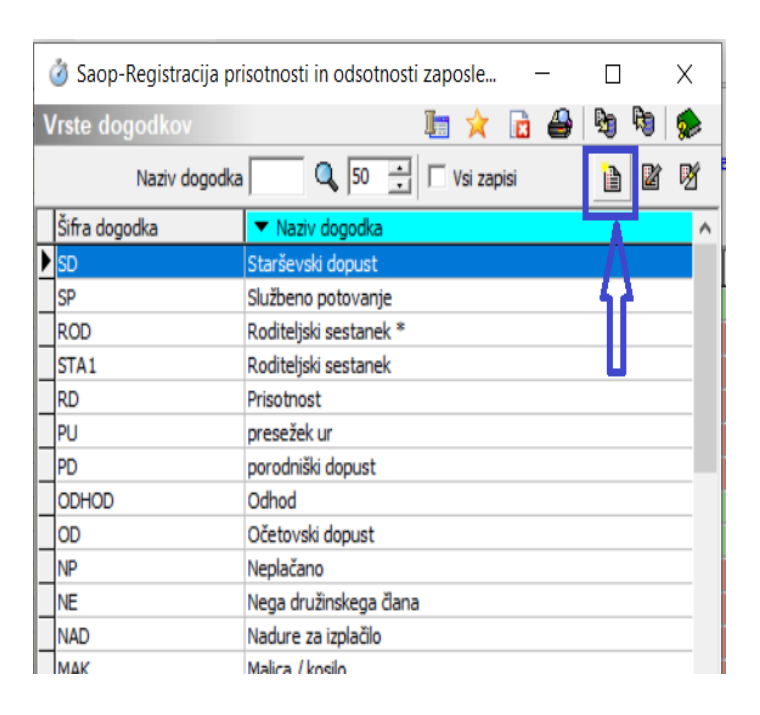

Vpišemo **Šifro** (šifra je poljubna, običajno krajši naziv dogodka) ter **Naziv dogodka**. Naziv je lahko poljuben, na spodnjem primeru je prikazano dodajanje dogodka Čakanje na delo. Če uporabljate mojInfo in bi želeli, da si zaposleni določen dogodek vnašajo preko spletne evidence (mojInfo) morate s kljukico označiti polje Spletni vmesnik. Tak primer dogodka je npr. Delo na domu. Če želite, da ob vnosu podatkov zaposleni obvezno vpiše tudi opombo, pri vnosu dogodka v spletno evidenco polje označite s kljukico. Tako vnesen dogodek dodamo v šifrant s klikom na gumb Potrdi.

| 🥝 Saop-Registracija prisotnosti i — |                                |                                        |          | ×        |
|-------------------------------------|--------------------------------|----------------------------------------|----------|----------|
|                                     | Šifra dogodka<br>Naziv dogodka | CAK<br>Čakanje na delo                 |          |          |
|                                     | Bližnjica                      | <br>drez>    ✓ Upoštevaj čas prehoda m | ed izmen | <b>▼</b> |
|                                     |                                | Spletni vmestnik Obvezen vnos opombe   |          |          |
|                                     |                                | ×                                      | Opusti   | ✓ Potrdi |

Na ta način dodamo še ostale dogodke, ki jih bomo potrebovali npr. Delo na domu, Varstvo otok, Izredni dopust.

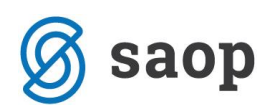

| 🥑 Saop-Registra                         | acija prisotnosti i — 🗌            | ×              |  |  |
|-----------------------------------------|------------------------------------|----------------|--|--|
| Šifra dogodka                           | DDOMA                              |                |  |  |
| Naziv dogodka                           | Delo na domu                       |                |  |  |
| Bližnjica                               | <brez></brez>                      |                |  |  |
|                                         | Upoštevaj čas prehoda med izmenami |                |  |  |
|                                         | Spletni vmestnik                   |                |  |  |
|                                         | Obvezen vnos opombe                |                |  |  |
|                                         | × <u>O</u> pusti √                 | <u>P</u> otrdi |  |  |
| _                                       | 1 1                                |                |  |  |
| Saop-Registra                           | acija prisotnosti i — 🗌            | ×              |  |  |
| čifra dogodka                           | VARO                               |                |  |  |
| Silita dogodka                          |                                    |                |  |  |
| Naziv dogodka                           | Varstvo otrok - visja sila         | 7              |  |  |
| Bližnjica                               | <brez></brez>                      | ·              |  |  |
|                                         | Upoštevaj čas prehoda med izmenar  | ni             |  |  |
|                                         | Spletni vmestnik                   |                |  |  |
|                                         | Obvezen vnos opombe                |                |  |  |
|                                         | X Opusti                           | Potrdi         |  |  |
| 🥝 Saop-Registracija prisotnosti i — 🔲 🗙 |                                    |                |  |  |
|                                         |                                    |                |  |  |
| Sifra dogodka                           | ID                                 |                |  |  |
| Naziv dogodka                           | Izredni dopust                     |                |  |  |
| Bližnjica                               | <brez></brez>                      | <i>•</i>       |  |  |
|                                         | Upoštevaj čas prehoda med izmenar  | ni             |  |  |
|                                         | Spletni vmestnik                   |                |  |  |
|                                         | Obvezen vnos opombe                |                |  |  |
|                                         | X Opusti                           | Potrdi         |  |  |

## Povezava dogodka v REG z vrsto obračuna v Obračunu plač

Tako vnesene dogodke, je potrebno povezati z vrstami obračuna, ki ste jih predhodno dodali v programu Obračun plač. Povezavo izvedemo na osnovnem meniju v programu Registracija delovnega časa. Izberemo **Nastavitve programa**... zavihek **Splošno.** 

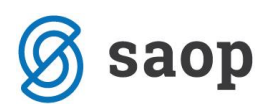

| 🥝 Saop-Registracija prisotnosti in odsotnosti zaposlenih – 🗆 🗙 |  |  |  |  |
|----------------------------------------------------------------|--|--|--|--|
| Splošno Web nastavitve                                         |  |  |  |  |
| Splošno                                                        |  |  |  |  |
| Šifra privzetega urnika 1 Privzeti urnik                       |  |  |  |  |
| I Prikaži dejanske ure                                         |  |  |  |  |
| Malica<br>Priznani čas za malico 00:30                         |  |  |  |  |
|                                                                |  |  |  |  |
| Omogočaj zaključevanje obračuna                                |  |  |  |  |
| Omogoči dodatne analitike                                      |  |  |  |  |
|                                                                |  |  |  |  |
| Prenos v plače                                                 |  |  |  |  |
|                                                                |  |  |  |  |
| 🞢 <u>V</u> rste obračuna za prenos                             |  |  |  |  |
| Prikaz zaposlenih po SM                                        |  |  |  |  |
| Pooblastila po SM                                              |  |  |  |  |
| Prikaz zaposlenih po enotah org. strukture                     |  |  |  |  |
| Pooblastila po EO                                              |  |  |  |  |

Ob kliku na gumb *Trste obračuna za prenos* se odpre tabela dogodkov za prenos v obračun plače. Kliknemo na Ikono za **Vnesi nov zapis**. Iz šifranta dogodkov izberemo dogodek katerega smo predhodno dodali v šifrant REG ter ga povežemo z ustrezno vrsto obračuna v obračunu plač.

| 3 Saop-Registracija prisotnosti in odsotnosti zaposlenih — |                      |                                                 |       |
|------------------------------------------------------------|----------------------|-------------------------------------------------|-------|
| Vrste dogodkov z                                           | a prenos v plače     | 🌆 🚖 🖪                                           |       |
| Šifra dogo                                                 | odka                 | 🔍 50 📑 🗖 Vsi zapisi                             | 11 12 |
| 🔻 Šifra dogodka                                            | Šifra vrste obračuna | Naziv vrste obračuna                            |       |
| SP                                                         | A01                  | Redno delo                                      |       |
| SD                                                         | L30                  | Očetovski dopust 15 dni                         |       |
| RD                                                         | A01                  | Redno delo                                      |       |
| NP                                                         | N01                  | Nep 👌 Saon-Registracija pricotnosti in pd 🚽 🔲 🗙 |       |
| NE                                                         | H06                  | Neg                                             | _     |
| NAD                                                        | E01                  | Dela *čifia dagađu DDOMA                        |       |
| MAK                                                        | A01                  | Red                                             |       |
| LDT                                                        | B02                  | Letr Šifra vrste obračuna A63                   |       |
| LDS                                                        | B11                  | Letr Naziv vrste obračuna Delo od doma          |       |
| ID                                                         | B03                  | Izre                                            |       |
| DP                                                         | B01                  | Prat X Opusti 🖌 Potrd                           | i     |
| DD                                                         | A01                  | Red                                             |       |
| BOL                                                        | G01                  | Bole Skrbnik 001                                |       |

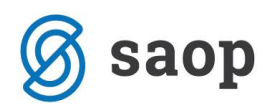

Na primeru je prikazana povezava med dogodkom DDOMA-Delo na domu, katerega povežemo z ustrezno vrsto obračuna Delo od doma. V primeru, da v Obračunu plač za delo od doma niste odprli nove vrste obračuna ampak ste se odločili, da boste za to uporabili standardno šifro za redno delo, to šifro tu izberete (npr. A01 v javnem sektorju oz. šifro za redno delo v gospodarstvu). Potrdimo.

Primer povezave dogodka Izredni dopust:

| 🥝 Saop-Registracija priso                                                    | ×         |               |                         |
|------------------------------------------------------------------------------|-----------|---------------|-------------------------|
| *Šifra dogodka ID<br>*Šifra vrste obračuna B03<br>Naziv vrste obračuna Izred | ni dopust | zredni dopust |                         |
| Skrbnik 001                                                                  |           | X Opusti      | <b>√</b> <u>P</u> otrdi |

Primer povezave dogodka Čakanje na delo – povezava v javnem sektorju na ustrezno šifro grupe G oz. s šifro za JS G088:

| 🥝 Saop-Registracija    | prisotnosti in od | I — 🗆           | ı x      |
|------------------------|-------------------|-----------------|----------|
| *Šifra dogodka         | CAK               | Čakanje na delo |          |
| *Šifra vrste obračuna  | G63 ···           |                 |          |
| Naziv vrste obračuna 🔾 | Čakanje na delo   |                 |          |
|                        |                   | X Opusti        | ✓ Potrdi |
| Skrbnik 00             | 1                 |                 | 11       |

Primer povezave dogodka Varstvo otrok – višja sila - povezava v javnem sektorju na ustrezno šifro grupe G oz. s šifro za JS G083:

| 🥝 Saop-Regis      | acija prisotnosti in od — 🛛 🛛 🗙     |    |
|-------------------|-------------------------------------|----|
| *Šifra dog        | lka VARO Varstvo otrok - višja sila |    |
| *Šifra vrste obra | ina G62                             |    |
| Naziv vrste obra  | na Varstvo otrok - nad. višja s.    |    |
|                   | × <u>o</u> pusti <u>√ P</u> otro    | di |
| Skrbnik           | 001                                 | // |